# SAS Analytics Guide:

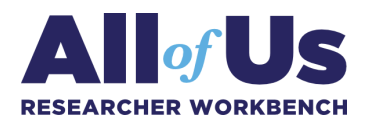

#### How to perform logistic regression

Data version: Registered Tier All of Us Curated Data Repository (CDR) v7 (R2022Q4R9)
Analysis tool: SAS Studio
Authors:
Bassent Abdelbary, Ph.D., MPH (⋈)
University of Texas Rio Grande Valley College of Health Professions

*Please note:* This guide aims to demonstrate the utilization of **PROC LOGISTIC** using SAS Studio. However, it is important to note that this guide is not comprehensive and does not encompass all facets of the scientific process which researchers are required to undertake. Specifically, it only does not delve into data cleaning and verification, assumption validation, model diagnostics, potential follow-up analyses, or any other possible approaches for performing a logistic regression with forward selection.

### **Table of Contents**

- Introduction
- Description of the dataset
- <u>Statistical analysis procedures</u>
- Additional resources

# Introduction

This guide includes examples of statistical analysis processes which were used as part of an exploratory study designed to understand differences in prescriptions of newer generation diabetes medications such as glucagon-like peptide 1 (GLP-1) agonists and sodium-glucose transport protein 2 (SGLT2) inhibitors by looking at patterns within the electronic health records (EHR) and survey data from the *All of Us* Research Program.

For this project, a cohort from the *All of Us* dataset was selected using all participants aged 18 to 75 years old with documented cases of type 2 diabetes in their EHR. Demographic data were combined with prescription data from EHR and select survey questions regarding health insurance type and trends in prescription refills.

- **Outcome variable:** Prescription of newer generation diabetes medications such as GLP-1 agonists and SGLT-2 inhibitors (binary variable Yes/No).
- **Independent variable:** Several independent variables were evaluated as a part of a stepwise method. For this demonstration guide, we will use health insurance (Yes/No) as our independent variable.
- **Confounding variable:** For this guide, we will use race and gender as the confounding variable.

In this analysis, **PROC LOGISTIC** models the probability of no GLP-1/SGLT-2 initial prescription based on chronology of prescription history. The Wald test is used to display the chi<sup>2</sup> and p-value when using **PROC LOGISTIC**. Parameter estimates and odds ratio could be displayed as well with the additional options listed below.

- 1. The **CLASS** statement names the classification variables to be used as explanatory variables in the analysis.
- 2. The **EXPB** option displays the Exp (Est) column containing the exponentiated parameter estimates.
- 3. The **SELECTION=FORWARD** option is specified to carry out the forward selection.
- For the ods graphics, The ODDSRATIO statements compute the odds ratios for the covariates, and the NOOR option suppresses the default odds ratio table. CONTRAST statements provide another method of producing the odds ratios.

# **Description of the dataset**

For this example, we will use the following criteria to define the cohort for this analysis.

- 1. Created cohort as defined by the following measures.
  - Inclusion criteria:
    - i. Completed The Basics survey including questions about demographics
    - ii. Adults (Participants aged 18-75 years old)
    - iii. Had the following conditions and lab measurements:
      - 1. Type 2 diabetes mellitus (diabetes mellitus without complications or type 2 diabetes mellitus without complications)
      - 2. Lab measurements of an A1C >8
  - Exclusion criteria:

i.

- Had the following conditions:
  - 1. Type 1 diabetes mellitus
  - 2. Type 1 diabetes mellitus without complications
- 2. Created a concept set by medication name to include all diabetic medications using medication concept ID. These medications were reconciled and combined into a new variable defining medication class based on mechanism of action/pharmaceutical class classification. Finally, a binary variable was created (Yes/No) based on the medication classes to reflect having an initial prescription of newer medications to be used as our outcome variable.
- Three tables were loaded using the Cohort Builder tool; demographics (386,404 Observations), medications (854,047 observations with repeated entries over time) and select survey questions. Data cleaning and re-coding were done to individual tables then the three tables were merged using the *person\_id* variable (unique participant identifier).
- 4. The final dataset had 386,404 participants where only 386,317 had completed health insurance status (only 176.906 had a health utilization questionnaire on file) and 44,960 had their EHR prescription data on file.

Confounding variables used in this guide were re-coded to the following:

- Race (White: 1, Black or African American: 2, Asian: 3, Other: 4, more than one race: 5)
- Ethnicity (Hispanic or Latino: 1, non-Hispanic or Latino: 2, Other: 3)
- Gender (Female: 1, Male: 2, Not man only, not woman only, prefer not to answer, or skipped: 3)

#### Statistical analysis procedures

Step 1: Describe the variables to be evaluated for further analysis.

Example code:

```
proc freq data=demosurvey;
table insurance race;
run;
```

|           | Th        | e FREQ P  | rocedure                |                       |
|-----------|-----------|-----------|-------------------------|-----------------------|
| insurance | Frequency | Percent   | Cumulative<br>Frequency | Cumulative<br>Percent |
|           | Freq      | uency Mis | sing = 1748             |                       |
| •         | 12573     | 3.27      | 12573                   | 3.27                  |
| 1         | 345648    | 89.86     | 358221                  | 93.13                 |
| 2         | 26435     | 6.87      | 384656                  | 100.00                |

| race | , 5 gr (white/bla | ck/Asian/no | one of the above        | /more than one)       |
|------|-------------------|-------------|-------------------------|-----------------------|
| race | Frequency         | Percent     | Cumulative<br>Frequency | Cumulative<br>Percent |
| •    | 73063             | 18.91       | 73063                   | 18.91                 |
| 1    | 209263            | 54.16       | 282326                  | 73.06                 |
| 2    | 75797             | 19.62       | 358123                  | 92.68                 |
| 3    | 13762             | 3.56        | 371885                  | 96.24                 |
| 4    | 6999              | 1.81        | 378884                  | 98.05                 |
| 5    | 7520              | 1.95        | 386404                  | 100.00                |

**Step 2:** Using cross tabulation and Pearson's Chi-square test to examine differences in distribution or interactions with our confounders.

Example code:

proc freq data=demosurvey; table insurance\*gender / chisq; run;

|                    | Frequency              |           |      | Table of | insurance by gen   | der Frequ       | encies by row and<br>n—You can add no<br>to suppress these | col or<br>values. |
|--------------------|------------------------|-----------|------|----------|--------------------|-----------------|------------------------------------------------------------|-------------------|
|                    | Percent<br>Row Pct     |           |      | gender(  | gender, 3 gr (fema | le/male/other)) |                                                            |                   |
|                    | Col Pct                | insurance |      | 1        | 2                  | 3               | Total                                                      |                   |
|                    |                        | •         | 0    | 4906     | 4630               | 3037            | 12573                                                      |                   |
|                    |                        |           | 0.00 | 1.28     | 1.20               | 0.79            | 3.27                                                       |                   |
|                    |                        |           | 0.00 | 39.02    | 36.82              | 24.15           |                                                            |                   |
|                    |                        |           |      | 2.10     | 3.28               | 29.75           |                                                            |                   |
|                    |                        | 1         | 0    | 215157   | 124000             | 6491            | 345648                                                     |                   |
| 55.9% of t<br>were | those insured females. | <b>→</b>  | 0.00 | 55.93    | 32.24              | 1.69            | 89.86                                                      |                   |
|                    |                        |           | 0.00 | 62.25    | 35.87              | 1.88            |                                                            |                   |
|                    |                        |           |      | 92.16    | 87.95              | 63.57           |                                                            |                   |
|                    |                        | 2         | 0    | 13389    | 12364              | 682             | 26435                                                      |                   |
|                    |                        |           | 0.00 | 3.48     | 3.21               | 0.18            | 6.87                                                       |                   |
|                    |                        |           | 0.00 | 50.65    | 46.77              | 2.58            |                                                            |                   |
|                    |                        |           | -    | 5.74     | 8.77               | 6.68            |                                                            |                   |
|                    |                        | Total     | 0    | 233452   | 140994             | 10210           | 384656                                                     |                   |
|                    |                        |           | 0.00 | 60.69    | 36.65              | 2.65            | 100.00                                                     |                   |
|                    |                        |           |      | Freque   | ncy Missing = 174  | 48              |                                                            |                   |

| Statistics for Tab<br>(Rows and Columns | le of ins<br>s with Ze | urance by gender<br>ero Totals Exclude | d)     |
|-----------------------------------------|------------------------|----------------------------------------|--------|
| Statistic                               | DF                     | Value                                  | Prob   |
| Chi-Square                              | 4                      | 25028.3647                             | <.0001 |
| Likelihood Ratio Chi-Square             | 4                      | 11336.2543                             | <.0001 |
| Mantel-Haenszel<br>Chi-Square           | 1                      | 682.8963                               | <.0001 |
| Phi Coefficient                         |                        | 0.2551                                 |        |
| Contingency Coefficient                 |                        | 0.2472                                 |        |
| Cramer's V                              |                        | 0.1804                                 |        |
| Sample<br>Frequence                     | e Size =<br>cy Missin  | 384656<br>ng = 1748                    |        |

Step 3: Recoding the outcome variable.

Example code:

```
data meds6;/*5=SGLT2/6=GLP1/3=ddp4 and 7 are combined new formula*/
set meds5;
if medsclass=5 then GLPST=1;
else if medsclass=6 then GLPST=1;
else if medsclass=3 then GLPST=1;
else if medsclass=7 then GLPST=1;
else GLPST=2;
run;
proc freq data=meds6;
table GLPST;
run;
```

This recoding was done in the original medications table with the repeated observation and was used later coupled with the *person\_ID* to drop duplicates keeping the first entry to highlight those with initial or first prescription type.

| GLPST | Frequency | Percent | Cumulative<br>Frequency | Cumulative<br>Percent | 91,549 entries / observations with                               |
|-------|-----------|---------|-------------------------|-----------------------|------------------------------------------------------------------|
| 1     | 91549     | 10.72   | 91549                   | 10.72                 | prescription for newer generation<br>meds. Data set had repeated |
| 2     | 762498    | 89.28   | 854047                  | 100.00                | observations per participant iD.                                 |

After dropping duplicate entries by person\_ID and GLPST, we had 9,469 participants with newer initial prescription meds (21% of the total participants with EHR information on file).

**Step 4:** Use the **LOGISTIC** procedure to fit a two-way logit model for the effect of having insurance with race and gender as covariates.

Example code:

proc logistic data=demomedsurvey;/\*running a demo logistic regression\*/
class insurance (ref="2") race (ref="1") gender;
model GLPST= insurance race gender/ expb;
run;

Example results:

In this analysis, **PROC LOGISTIC** models the probability of no newer generation prescription medication (*GLPST*=No).

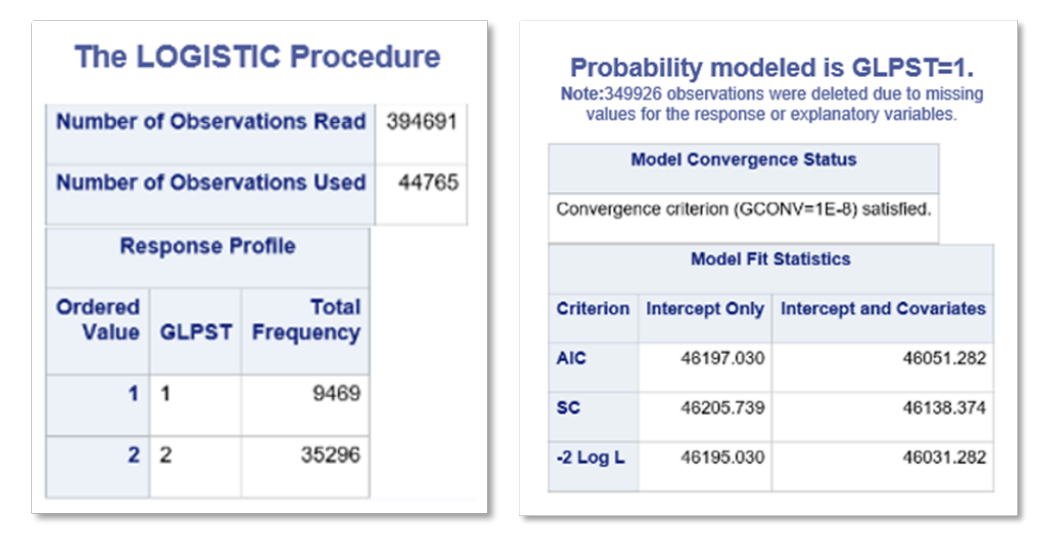

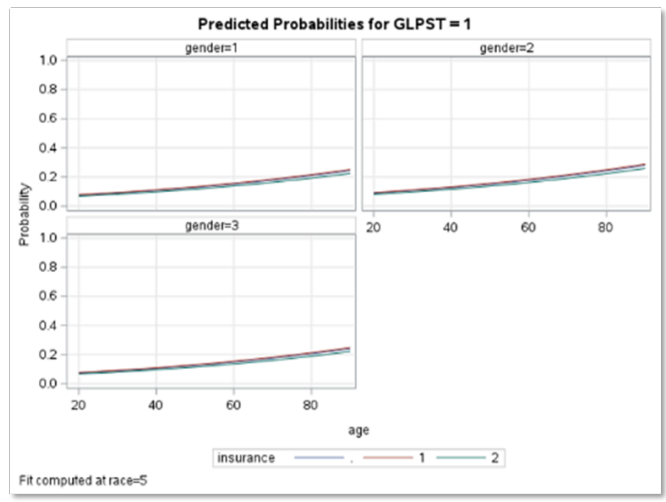

| Testing Globa    | I Null Hypoth | esis: | BETA=0     |
|------------------|---------------|-------|------------|
| Test             | Chi-Square    | DF    | Pr > ChiSa |
| Likelihood Ratio | 163.7480      | 9     | <.0001     |
| Score            | 163.8551      | 9     | <.0001     |
| Wald             | 163.1166      | 9     | <.0001     |

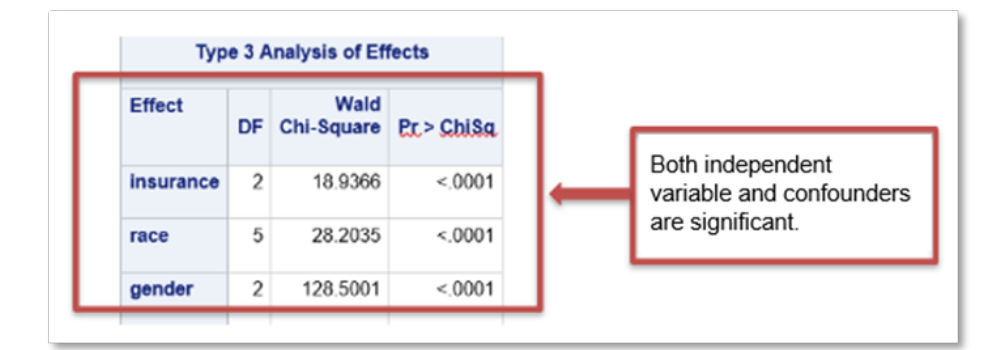

| Parameter |   | DF | Estimate | Standard<br>Error | Wald<br>Chi-Square | Pr > ChiSa | Exp(Est) |
|-----------|---|----|----------|-------------------|--------------------|------------|----------|
| Intercept |   | 1  | -1.4463  | 0.0449            | 1035.6526          | <.0001     | 0.235    |
| Insurance | ÷ | 1  | 0.0505   | 0.0552            | 0.8353             | 0.3607     | 1.052    |
| insurance | 1 | 1  | 0.1021   | 0.0334            | 9.3264             | 0.0023     | 1.108    |
| race      | ÷ | 1  | 0.0760   | 0.0346            | 4.8318             | 0.0279     | 1.079    |
| race      | 2 | 1  | 0.0818   | 0.0334            | 5.9801             | 0.0145     | 1.085    |
| race      | 3 | 1  | 0.1173   | 0.0675            | 3.0238             | 0.0821     | 1.124    |
| race      | 4 | 1  | 0.0378   | 0.0759            | 0.2480             | 0.6185     | 1.039    |
| race      | 5 | 1  | -0.2860  | 0.0972            | 8.6631             | 0.0032     | 0.751    |
| gender    | 1 | 1  | -0.0913  | 0.0299            | 9.3565             | 0.0022     | 0.913    |
| gender    | 2 | 1  | 0.1773   | 0.0304            | 34.0660            | <.0001     | 1.194    |

**Step 5:** The following **PROC LOGISTIC** statements illustrate the use of forward selection to identify the effects that differentiate the two GLPST responses. The option **SELECTION=FORWARD** is specified to carry out the forward selection. Notice that we did not specify a reference to illustrate the effect coding.

Example code:

proc logistic data=demomedsurvey;/\*running same model with forward selection\*/
class insurance race gender;
model GLPST= insurance race gender/ selection=forward expb;
run;

| Forwar      | d S     | election F  | Procedure         |
|-------------|---------|-------------|-------------------|
| Mo          | del C   | onvergence  | Status            |
| Convergence | e crite | rion (GCONV | =1E-8) satisfied. |
| -2 Log L =  | 461     | 95.030      |                   |
| Residual C  | hi-So   | quare Test  |                   |
| Chi-Square  | DF      | Pr > ChiSq  |                   |
| 163.8551    | 9       | <.0001      |                   |

|      |                   |    |              | Summary o               | of Forward Se | election                                                       |
|------|-------------------|----|--------------|-------------------------|---------------|----------------------------------------------------------------|
| Step | Effect<br>Entered | DF | Number<br>In | Score<br>Chi-<br>Square | Rr > Ghisa    | Variable<br>Label                                              |
| 1    | gender            | 2  | 1            | 121.1584                | <.0001        | gender, 3 gr (female/male/other)                               |
| 2    | race              | 5  | 2            | 23.5876                 | 0.0003        | race, 5 gr (white/black/asian/none of the above/more than one) |
| 3    | insurance         | 2  | 3            | 19.0377                 | <.0001        |                                                                |

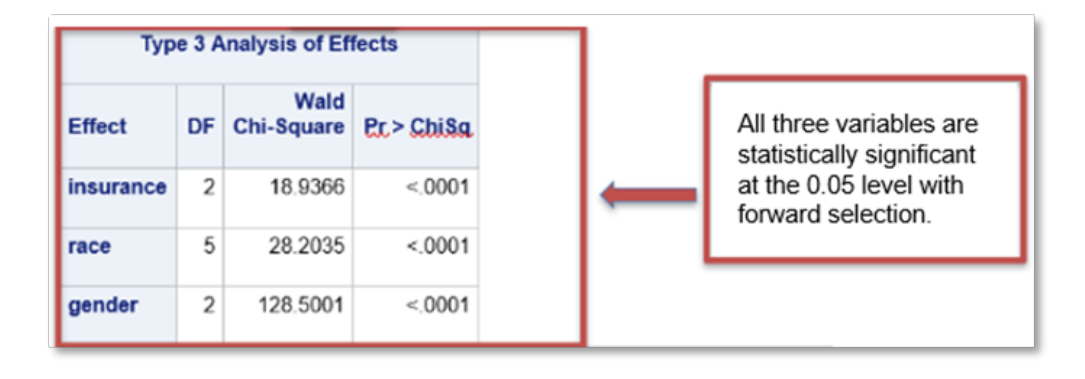

**Step 6:** Finally, the following statements refit the previously selected model, except that reference coding is used for the **CLASS** variables instead of effect coding.

Example code:

| ods graphics on;                                                                     |
|--------------------------------------------------------------------------------------|
| proc logistic data=demomedsurvey plots(only maxpoints=none)=(oddsratio(range=clip)); |
| class insurance race gender /param=ref;                                              |
| model GLPST= insurance race gender Age / noor;                                       |
| oddsratio insurance;                                                                 |
| oddsratio race;                                                                      |
| contrast 'insurance 1 vs 2' insurance 1 2 / estimate=exp;                            |
| contrast 'race 1 vs 2' race 1 - 2 / estimate=exp;                                    |
| contrast 'race 1 vs 3' race 1-3 / estimate=exp;                                      |
| contrast 'race 1 vs 4' race 1 -4 / estimate=exp;                                     |
| effectplot / at(gender=all) noobs;                                                   |
| effectplot slicefit(sliceby=gender plotby=insurance / noobs;                         |
| run;                                                                                 |

| Testing Globa    | Null Hypoth | esis: | BETA=0     |
|------------------|-------------|-------|------------|
| Test             | Chi-Square  | DF    | Pr > ChiSa |
| Likelihood Ratio | 583.9328    | 10    | <.0001     |
| Score            | 564.8413    | 10    | <.0001     |
| Wald             | 556.7813    | 10    | <.0001     |

| Type 3 Analysis of Effects |    |                    |            |  |  |
|----------------------------|----|--------------------|------------|--|--|
| Effect                     | DF | Wald<br>Chi-Square | Pr > ChiSa |  |  |
| insurance                  | 2  | 6.3294             | 0.0422     |  |  |
| race                       | 5  | 64.8844            | <.0001     |  |  |
| gender                     | 2  | 61.9419            | <.0001     |  |  |
| age                        | 1  | 403.2809           | <.0001     |  |  |

| Analysis of Maximum Likelihood Estimates |   |    |          |                   |                    |            |  |
|------------------------------------------|---|----|----------|-------------------|--------------------|------------|--|
| Parameter                                |   | DF | Estimate | Standard<br>Error | Wald<br>Chi-Square | Pr > ChiSa |  |
| Intercept                                |   | 1  | -3.0230  | 0.1616            | 350.0462           | <.0001     |  |
| insurance                                | ÷ | 1  | 0.1067   | 0.0969            | 1.2138             | 0.2706     |  |
| insurance                                | 1 | 1  | 0.1473   | 0.0593            | 6.1649             | 0.0130     |  |
| race                                     | ÷ | 1  | 0.3275   | 0.1175            | 7.7662             | 0.0053     |  |
| race                                     | 1 | 1  | 0.1399   | 0.1161            | 1.4519             | 0.2282     |  |
| race                                     | 2 | 1  | 0.3260   | 0.1170            | 7.7582             | 0.0053     |  |
| race                                     | 3 | 1  | 0.3721   | 0.1375            | 7.3184             | 0.0068     |  |
| race                                     | 4 | 1  | 0.2776   | 0.1440            | 3.7167             | 0.0539     |  |
| gender                                   | 1 | 1  | 0.0177   | 0.0841            | 0.0444             | 0.8331     |  |
| gender                                   | 2 | 1  | 0.2066   | 0.0848            | 5.9428             | 0.0148     |  |
| age                                      |   | 1  | 0.0196   | 0.000976          | 403.2809           | <.0001     |  |

|   | Odds Ratio Estimates and Wald Confidence Intervals |          |            |                     |   |  |  |
|---|----------------------------------------------------|----------|------------|---------------------|---|--|--|
|   | Odds Ratio                                         | Estimate | 95% Confid | 6 Confidence Limits |   |  |  |
|   | insurance . vs 1                                   | 0.960    | 0.822      | 1.121               |   |  |  |
| _ | insurance_ vs 2                                    | 1.113    | 0.920      | 1.345               |   |  |  |
|   | insurance 1 vs 2                                   | 1.159    | 1.032      | 1.302               |   |  |  |
| Т | race_vs 1                                          | 1.206    | 1.135      | 1.282               |   |  |  |
|   | race_ vs 2                                         | 1.002    | 0.937      | 1.071               |   |  |  |
|   | race., vs 3                                        | 0.956    | 0.818      | 1.119               |   |  |  |
|   | race. vs 4                                         | 1.051    | 0.880      | 1.256               |   |  |  |
|   | race vs 5                                          | 1.388    | 1.102      | 1.747               |   |  |  |
| Г | race 1 vs 2                                        | 0.830    | 0.784      | 0.879               | 1 |  |  |
| L | race 1 vs 3                                        | 0.793    | 0.681      | 0.923               |   |  |  |

| Odds Ratio Estima | ates and Wald | Confidence I          | ntervals |  |
|-------------------|---------------|-----------------------|----------|--|
| Odds Ratio        | Estimate      | 95% Confidence Limits |          |  |
| race 1 vs 4       | 0.871         | 0.732                 | 1.037    |  |
| race 1 vs 6       | 1.150         | 0.916                 | 1.444    |  |
| race 2 vs 3       | 0.955         | 0.817                 | 1.116    |  |
| race 2 vs 4       | 1.050         | 0.880                 | 1.252    |  |
| race 2 vs 5       | 1.385         | 1.101                 | 1.743    |  |
| race 3 vs 4       | 1.099         | 0.877                 | 1.378    |  |
| race 3 vs 5       | 1.451         | 1.108                 | 1.900    |  |
| race 4 vs 5       | 1.320         | 0.995                 | 1.750    |  |

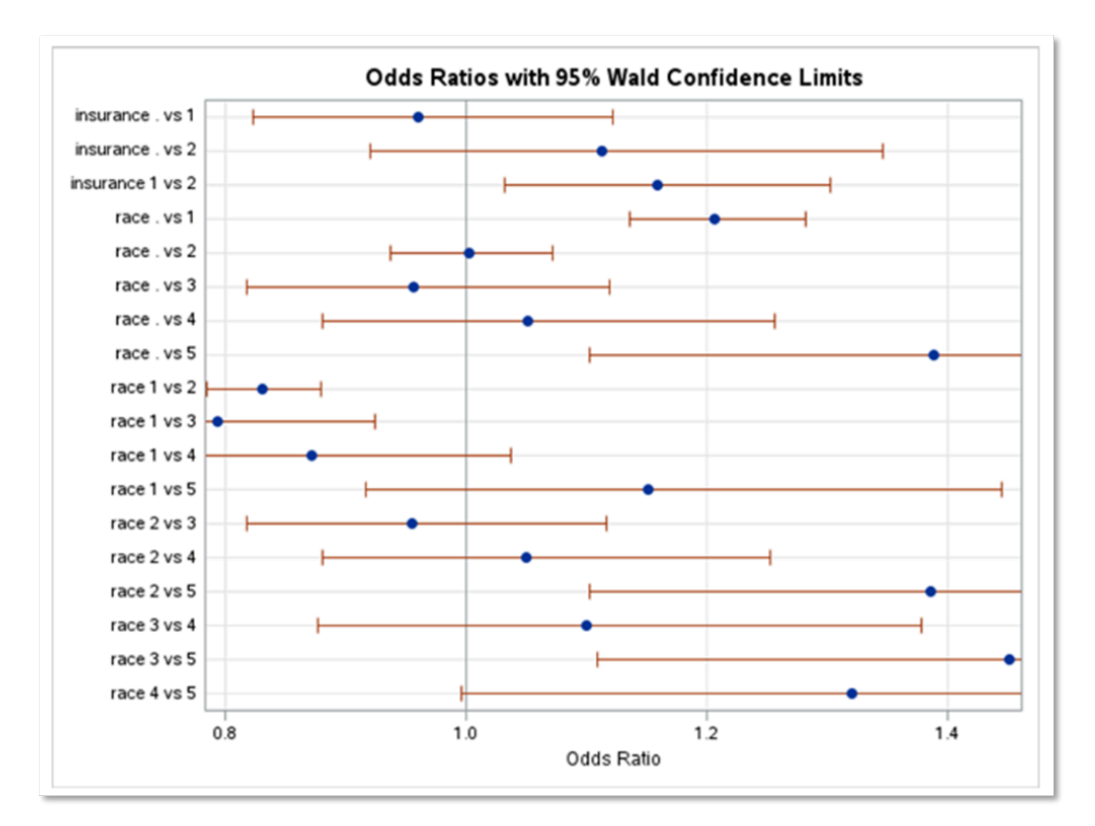

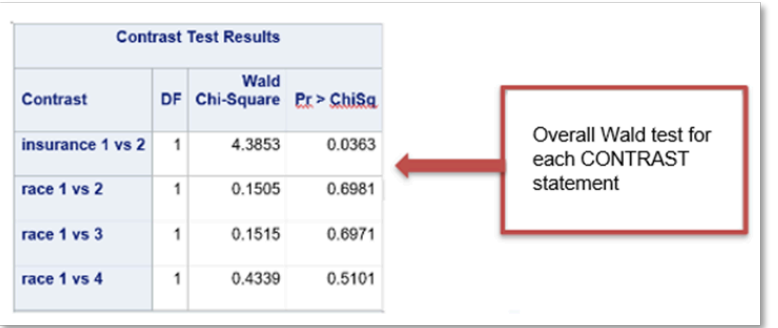

|                     |      | Co  | ntrast Esti | mation and             | Testing   | Results      | by Row        |                        |            |
|---------------------|------|-----|-------------|------------------------|-----------|--------------|---------------|------------------------|------------|
| Contrast            | Туре | Row | Estimate    | Standard<br>Error      | Alpha     | Confi<br>Lin | dence<br>nits | Wald<br>Chi-<br>Square | Pr > ChiSc |
| insurance 1<br>vs 2 | EXP  | 1   | 1.4938      | 0.2863                 | 0.05      | 1.0260       | 2.1749        | 4.3853                 | 0.0363     |
| race 1 vs 2         | EXP  | 1   | 1.0488      | 0.1289                 | 0.05      | 0.8244       | 1.3344        | 0.1505                 | 0.698      |
| race 1 vs 3         | EXP  | 1   | 0.9119      | 0.2162                 | 0.05      | 0.5730       | 1.4511        | 0.1515                 | 0.697      |
| race 1 vs 4         | EXP  | 1   | 0.7928      | 0.2795                 | 0.05      | 0.3973       | 1.5820        | 0.4339                 | 0.510      |
|                     |      |     | Estir       | nates and<br>idual con | I tests o | of<br>ws     |               |                        |            |

# **Additional resources**

For additional information about using SAS Studio in the Researcher Workbench, explore the following articles: Exploring All of Us data using SAS Studio and How to run SAS in the Researcher Workbench.

Updated April 9, 2024